## 台灣首府大學使用圖書館電子資源校外連線服務說明

服務宗旨:台灣首府大學圖書館為便利本校教職員工、在學學生由校外連線使用本館電 子資源,故提供此項服務。使用設定方法如下:

1.請在 Windows 10 桌面左下角的開始圖示 ,按下滑鼠左鍵,然後點選網路連線

|    | 應用程式與功能(F)                    |
|----|-------------------------------|
|    | 電源選項(O)                       |
|    | 事件檢視器(V)                      |
|    | 系統(Y)                         |
|    | 裝置管理員(M)                      |
|    | 網路連線(W)                       |
|    | 磁碟管理(K)                       |
|    | 電腦管理(G)                       |
|    | Windows PowerShell(1)         |
|    | Windows PowerShell (系統管理員)(A) |
|    | <br>工作管理員(T)                  |
|    | 設定(N)                         |
|    | 檔案總管(E)                       |
|    | 搜尋(S)                         |
|    | 執行(R)                         |
|    | ■                             |
| 投累 | 桌面(D)                         |
|    | ▶ 在這裡輸入文字來搜尋                  |

2. 出現設定狀態頁面:

(1)點選左手邊『Proxy』選項

(2)關閉自動偵測設定

(3)開啟【使用 Proxy 伺服器】

(4) 輸入位址:tsulibpxy.tsu.edu.tw 連接埠:3128

(5)不要為近端(內部網路)位址使用 Proxy 伺服器【打 V】,按儲存後離開。

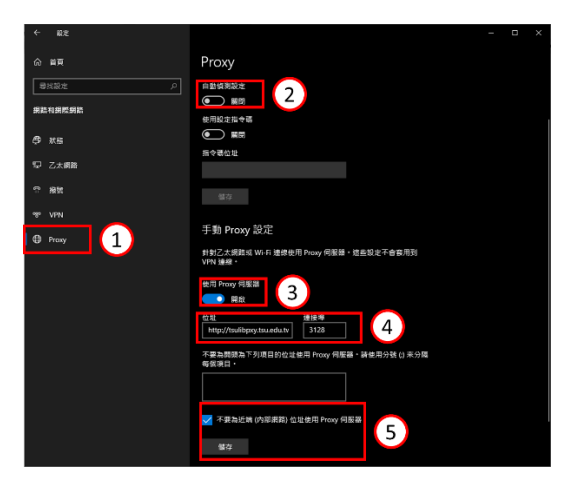

3. 輸入" <u>http://www.airitilibrary.com/</u> "網址,會出現帳號密碼輸入,請輸入您註冊的帳號密碼。

| <sup>Windows</sup> <sup>安全性</sup><br>連線至 ocws.officeapps.live.com<br>服器 | ×<br>n 的 Proxy 伺 |  |  |
|-------------------------------------------------------------------------|------------------|--|--|
| 輸入您的認證                                                                  |                  |  |  |
| 使用者名稱                                                                   |                  |  |  |
| 客螢                                                                      |                  |  |  |
| □ 記住我的認證                                                                |                  |  |  |
| 確定                                                                      | 取消               |  |  |
|                                                                         |                  |  |  |

## 備註:

1.學生要先完成學校帳號密碼申請後,始可使用 Proxy 方式登入。
 2.使用完畢後,請務必將【使用 Proxy 伺服器】關閉,即可恢復一般使用。

| <ul> <li>₩/€</li> </ul>                          |                                        |  |
|--------------------------------------------------|----------------------------------------|--|
| 公 前頁                                             | Proxy                                  |  |
| 御我設定 ク                                           |                                        |  |
|                                                  | 高令単合は                                  |  |
| 9 xs                                             | a a                                    |  |
| ₽ 乙太崩路                                           |                                        |  |
|                                                  | 手動 Proxy 設定                            |  |
|                                                  | 針對乙太網路或 Wi-Fi 連線使用 Proxy 伺服器。這些設定不會發用到 |  |
| 98° VPN                                          | VPN 連結・                                |  |
|                                                  | 使用Proxy伺服離任這表                          |  |
| 4 Hook                                           |                                        |  |
|                                                  | 位址 通接埠                                 |  |
|                                                  | http://tsulibpry.tsu.edu.tv 3128       |  |
| 不要為問題換為下列項目的检送使用 Proxy 何服證。請使用分號 () 未分属<br>喝飯項目。 |                                        |  |
|                                                  |                                        |  |
| ✓ 不要為近端(内部家語) 位地使用 Proxy 卵服器                     |                                        |  |
|                                                  | 國際                                     |  |
|                                                  |                                        |  |
|                                                  | 2 提供会员反应                               |  |
|                                                  |                                        |  |